# People 5.2 ft

## Query Changes in PeopleTools 8.52 and Instructions for Scheduling a Query

#### Running a query returns "Query Result Set too Large" error message.

In order to eliminate the reporting database and allow everyone to query directly in production, certain controls were established to prevent large or run away queries from impacting system performance. As a result, when you run a query that returns a large amount of data, you may see an error message such as this:

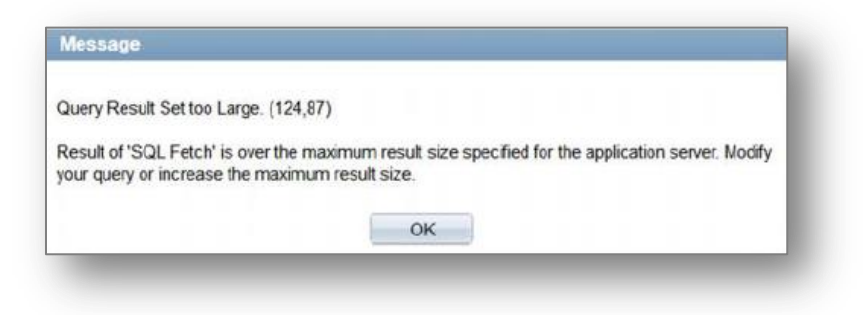

This message means that the controls are working as designed. If your query returns this message then refer to the *Options for Running a Query* section below.

### Query takes too long to run and the PeopleSoft sessions time out.

Processing times for queries may vary depending on the resources that are available at the time. Some query sessions may run so long that the PeopleSoft session will time out before the results are returned. In this situation, refer to the *Options for Running a Query* section below.

#### Running Query results to Excel file format cuts off at 65,536 rows.

The PeopleSoft Query Tool can only handle this number of rows when running a query to Excel. The resulting Excel file will only include the first 65,536 rows and will not display the remaining rows. For queries with result sets over 65K rows, you should schedule the query using the instructions below. Be sure to select web/txt or file/txt as the scheduled query output instead of selecting web/xls or file/xls. The file will be saved as a .cvs instead of .xls and should retain all of the rows returned from the query. You will still be able to open this type of file in Excel. Refer to the *Options for Running a Query* section below for instructions on scheduling a query.

Note: MS Office versions 2007 or later can support around 1 million rows.

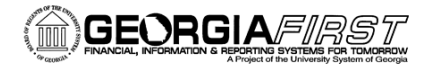

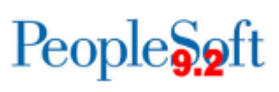

### **Options for Running a Query**

#### Use HTML or Excel links instead of the Edit link.

On the Query Manager search page, use the HTML or Excel link instead of the Edit in. These options should allow a larger amount of data to be returned.

| a       |                    |                          |                                  |             |           |           |                |                 | He            | ome Worklist Add t    |
|---------|--------------------|--------------------------|----------------------------------|-------------|-----------|-----------|----------------|-----------------|---------------|-----------------------|
|         |                    |                          |                                  |             |           |           |                |                 |               |                       |
|         |                    |                          |                                  |             |           |           |                |                 |               | New Windo             |
| Query   | Manager            |                          |                                  |             |           |           |                |                 |               |                       |
| Enter a | any information yo | u have and click Search. | Leave fields blank for a list of | all values. |           |           |                |                 |               |                       |
|         | Find an Exist      | ting Query   Create New  | Query                            |             |           |           |                |                 |               |                       |
|         | *Search By         | Query Name               | <ul> <li>begins with</li> </ul>  | BOR_AUDIT   | TRIAL_BAL | ANCE_F    | INST/          |                 |               |                       |
|         | Search             | Advanced Search          | -                                |             |           |           |                |                 |               |                       |
|         |                    |                          |                                  |             |           |           |                |                 |               |                       |
|         | Sear               | ch Results               |                                  |             |           |           |                |                 |               |                       |
|         | *Folder View       | All Folders              | •                                |             |           |           |                |                 |               |                       |
| Ch      | neck All           | Uncheck All              | *Action                          | n Choose    | •         | •         | Go             |                 |               |                       |
| Quer    | у                  |                          |                                  |             | Person    | alize   F | ind   View     | / All   🖾       | 1             | First 🖪 1 of 1 🕨 Last |
| Select  | Query Name         |                          | Descr                            | Owner       | Folder    | Edit      | Run to<br>HTML | Run to<br>Excel | Run to<br>XML | Schedule              |
|         | BOR_AUDIT_TR       | RIAL_BALANCE_FINSTA      |                                  | Public      |           | Edit      | HTML           | Excel           | XML           | Schedule              |
|         |                    |                          |                                  |             |           |           |                |                 |               |                       |

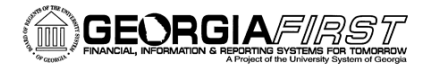

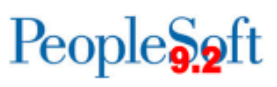

### Instructions for Scheduling a Query

#### **Navigation:** Main Menu > Reporting Tools > Query > Query Manager

1. In Query Manager, search for the query and select the Schedule link.

| <b>D</b> R | ACLE <sup>.</sup> |                            |                                 |             |               |      |                |                 | Ho            | ome   Worklist   Add    |
|------------|-------------------|----------------------------|---------------------------------|-------------|---------------|------|----------------|-----------------|---------------|-------------------------|
|            |                   |                            |                                 |             |               |      |                |                 |               | New Windo               |
| uery       | Manager           |                            |                                 |             |               |      |                |                 |               |                         |
| nter a     | ny information yo | u have and click Search. L | eave fields blank for a list of | all values. |               |      |                |                 |               |                         |
|            | Find an Exist     | ing Query   Create New C   | Query                           |             |               |      |                |                 |               |                         |
|            | *Search By        | Query Name                 | <ul> <li>begins with</li> </ul> | BOR_AUDI    | T_TRIAL_BALAN | ICE  |                |                 |               |                         |
|            | Search            | Advanced Search            |                                 |             |               |      |                |                 |               |                         |
|            | Searc             | ch Results                 |                                 |             |               |      |                |                 |               |                         |
|            | *Folder View      | All Folders                | •                               |             |               |      |                |                 |               |                         |
| Ch         | eck All           | Uncheck All                | *Action                         | Choose -    | -             | •    | Go             |                 |               |                         |
| Quer       | y                 |                            |                                 |             | Personalize   | Find | View A         | l 🛛 l           | F             | First 🔳 1-3 of 3 🕨 Last |
| Select     | Query Name        |                            | Descr                           | Owner       | Folder        | Edit | Run to<br>HTML | Run to<br>Excel | Run to<br>XML | Schedule                |
|            | BOR_AUDIT_TR      | IAL_BALANCE_BUDADJ         | Budget Stmts ADJ                | Public      |               | Edit | HTML           | Excel           | XML           | Schedule                |
|            | BOR_AUDIT_TR      | IAL_BALANCE_BUDSTA         | Budget Stmts Query for ACL      | Public      |               | Edit | HTML           | Excel           | XML           | Schedule                |
|            |                   |                            |                                 |             |               |      |                |                 |               |                         |

2. Select an existing Run Control ID or create a new Run Control ID. You may want to use the name of the query as the Run Control ID.

| Scheduled Q                                     | lery                                                                  |   |
|-------------------------------------------------|-----------------------------------------------------------------------|---|
| Find an Existin                                 | Value Add a New Value                                                 | - |
| Private Query:<br>Query Name:<br>Run Control ID | N<br>BOR_AUDIT_TRIAL_BALANCE_FINSTA<br>BOR_AUDIT_TRIAL_BALANCE_FINSTA |   |
| Add                                             |                                                                       |   |
| ind an Existing                                 | alue   Add a New Value                                                |   |

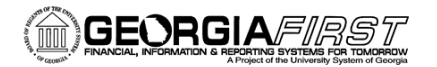

3. Add the prompt values and the description and select OK.

| Run Control ID BOR_AUDIT_TRIAL_BALANCE_FINSTA       Report Man         Query Name:       BOR_AUDIT_TRIAL_BALANCE_FINST/         Description:       BOR_AUDIT_TRIAL_BALANCE_FINST/         Jpdate Parameters                                                                                                    | ager Process Monitor |
|----------------------------------------------------------------------------------------------------|----------------------|
| Query Name:       BOR_AUDIT_TRIAL_BALANCE_FINST/         Description:       BOR_AUDIT_TRIAL_BALANCE_FINST/         Jpdate Parameters       Value         LEDGER       [                                                                                                    |                      |
| Query Name:       BOR_AUDIT_TRIAL_BALANCE_FINST/         Description:       BOR_AUDIT_TRIAL_BALANCE_FINST/         Jpdate Parameters       Jpdate Parameters         Prompt Name       Value         LEDGER                                                                                                    |                      |
| Description:       BOR_AUDIT_TRIAL_BALANCE_FINST         Jpdate Parameters       Value         Prompt Name       Value         LEDGER       Image: Comparison of the system of the system of the                                                                                                    |                      |
| Jpdate Parameters       Prompt Name     Value       LEDGER                                                                                                    |                      |
| Prompt Name     Value       LEDGER                                                                                                    |                      |
| LEDGER     Image: Constraint of the second second sec |                      |
| FISCAL_YEAR     2014       ACCOUNTING_PD_FROM     0       ACCOUNTING_PD_TO     12       BUSINESS_UNIT     98000       FUND_CODE                                                                                                    |                      |
| ACCOUNTING_PD_FROM 0<br>ACCOUNTING_PD_TO 12<br>BUSINESS_UNIT 98000<br>FUND_CODE                                                                                                    |                      |
| ACCOUNTING_PD_TO 12<br>BUSINESS_UNIT 98000<br>FUND_CODE                                                                                                    |                      |
| BUSINESS_UNIT 98000<br>FUND_CODE                                                                                                    |                      |
| FUND_CODE                                                                                                    |                      |
|                                                                                                    |                      |
| OK Careel Arek                                                                                                    |                      |
| OK Cancel Apply                                                                                                    |                      |

4. On the Process Scheduler Request page, change the format to TXT and select OK. This will deliver the results in a .csv file which can be opened directly in Microsoft Excel.

|                    |           |              |                    |           |                 |              | Hel |
|--------------------|-----------|--------------|--------------------|-----------|-----------------|--------------|-----|
| User ID            | OIITDUREN |              | Run Control ID     | BOR_AUDIT | TRIAL_BALA      | NCE_FINSTA   |     |
| Server Name        |           | - Ru         | n Date 05/15/2015  | 31        |                 |              |     |
| Recurrence         |           | - Ru         | n Time 4:02:55PM   | Rese      | et to Current D | ate/Time     |     |
| Time Zone          | Q         |              |                    |           |                 |              |     |
| Process List       |           |              |                    |           |                 |              |     |
| Select Description |           | Process Name | Process Type       | *Туре     | *Format         | Distribution |     |
| PSQUERY            |           | PSQUERY      | Application Engine | Web       | TXT             | Distribution |     |
| OK Canc            | el        |              |                    |           |                 |              |     |

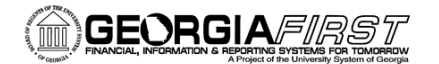

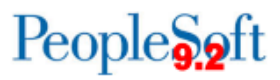

5. Go to the Process Monitor to retrieve the query results.

Navigation: Main Menu > People Tools > Process Scheduler > Process Monitor

| u     | Iser ID OII | TDUF | REN 🤍 Type         | <b>a</b>        | Last     Instan | - 1 H                               | łours -        | Refresh                | 1        |
|-------|-------------|------|--------------------|-----------------|-----------------|-------------------------------------|----------------|------------------------|----------|
| Run   | Status      |      | • Distribution     | Status          | •               | <ul> <li>Save On Refresh</li> </ul> |                |                        |          |
| Proce | ess List    |      |                    |                 |                 | Personalize   Find   Vie            | ew All   🗖   🛅 | First 🚺 1 of           | 1 🗈 Last |
| elect | Instance    | Seq. | Process Type       | Process<br>Name | User            | Run Date/Time                       | Run Status     | Distribution<br>Status | Details  |
|       | 7156205     |      | Application Engine | PSQUERY         | OIITDUREN       | 05/15/2015 4:02:55PM EDT            | Success        | Posted                 | Details  |

6. Select Details. Then, select View Log/Trace.

| VIEW LOG/                 | IIdut            |            |           |             |              |                  |        | Helr   |
|---------------------------|------------------|------------|-----------|-------------|--------------|------------------|--------|--------|
| Report                    |                  |            |           |             |              |                  |        | 1 ioip |
| Report ID:                | 6436076          | Process Ir | nstance:  | 7156205     |              | Message Log      |        |        |
| Name:                     | PSQUERY          | Process T  | ype:      | Application | Engine       |                  |        |        |
| Run Status:               | Success          |            |           |             |              |                  |        |        |
| BOR_AUD_T                 | RIAL_BALANCE_FI  | NSTA       |           |             |              |                  |        |        |
| Distribution              | n Details        |            |           |             |              |                  |        |        |
| Distribution              | n Node: DNODE    | E          | xpiration | Date: 0     | 5/22/2015    |                  |        |        |
| File List                 |                  |            |           |             |              |                  |        |        |
| Name                      |                  |            | File Size | e (bytes)   | Datetime Cre | eated            |        |        |
| AE PSQUER                 | Y 7156205.stdout |            | 289       |             | 05/15/2015   | 4:06:01.643077PN | VI EDT |        |
| BOR_AUDIT_<br>7156205.csv | TRIAL_BALANCE_F  | INSTA-     | 117       |             | 05/15/2015   | 4:06:01.643077PM | M EDT  |        |
| Distribute To             | )                |            |           |             |              |                  |        |        |
| Distribution ID           | Туре             |            | *Distr    | ibution ID  |              |                  |        |        |
|                           |                  |            | OUTE      |             |              |                  |        |        |

Select the link for the CSV file. This should open in Excel. You can also right-click on the file name and choose SAVE to save the file to your workstation first. Then, open the file using Excel.